# ASDM(On-box Management)を使用した ASA FirePOWER モジュール(SFR)トラブルシュー ト ファイル生成手順

### 内容

概要
前提条件
要件
使用するコンポーネント
背景説明
ASDM でのトラブルシューティング ファイルの生成
トラブルシューティング ファイルのダウンロード
トラブルシューティング ファイルを生成する別の方法
確認
トラブルシュート
関連情報
関連するシスコ サポート コミュニティ ディスカッション

### 概要

このドキュメントは ASDM (オンボックス管理)を使用して ASA Firepower モジュール (SFR)でトラブルシューティング ファイルを生成する方法について説明します。

シスコ サポート エンジニアによって Firepower モジュール(SFR)からトラブルシューティング ファイルを送信するように要求された場合は、このドキュメントに記載されている手順を使用で きます。

## 前提条件

#### 要件

次の項目に関する知識があることが推奨されます。

- ASA(適応型セキュリティ アプライアンス)ファイアウォール、ASDM(Adaptive Security Device Manager)。
- FirePOWER アプライアンスの知識

#### 使用するコンポーネント

- ASA Firepower モジュール(ASA 5506X/5506H-X/5506W-X、ASA 5508-X、ASA 5516-X)、ソフトウェア バージョン 5.4.1 以降を実行
- ソフトウェア バージョン 6.0.0 以降が稼働する ASA FirePOWER モジュール(ASA 5515-X、ASA 5525-X、ASA 5545-X、ASA 5555-X)

このドキュメントの情報は、特定のラボ環境にあるデバイスに基づいて作成されました。このド キュメントで使用するすべてのデバイスは、初期(デフォルト)設定の状態から起動しています 。対象のネットワークが実稼働中である場合には、どのようなコマンドについても、その潜在的 な影響について確実に理解しておく必要があります。

トラブルシューティング ファイルには、一連のログ メッセージ、構成データ、およびコマンド出 力が含まれています。このファイルは、Firepower (SFR)モジュールのステータスを確認する のに使用されます。

この手順は、火力モジュール(SFR)が ASDM によって管理されている場合に適用されます。

Firepower モジュール (SFR) が Firepower Management Center/FireSIGHT/Defense Center で管理されている場合は、次の記事を参照してください。

<u>Sourcefire/Firepower アプライアンスのトラブルシューティング ファイルの生成手順</u>

## ASDM でのトラブルシューティング ファイルの生成

トラブルシューティング ファイルを生成するには、次の手順を実行します。

1. ASDMにログインし、デバイスダッシュボードのASA Firepowerステータスとステータスが[Up & running]になっていることを確認します。

2. ASDM設定パネルで[Configuration] > [ASA Firepower Configuration] > [Tools] > [Troubleshooting]に移動します。

3. [Generate Troubleshoot]オプションをク**リックしてトラブルシュートファイ**ルを生成します。 [Troubleshooting Options]ポップアップウィンドウが表示されます。

4. [All Data]チェックボ**ックスを選択**して、すべての可能なトラブルシューティングデータを含む レポートを生成するか、個々のチェックボックスをオンにしてレポートをカスタマイズします。

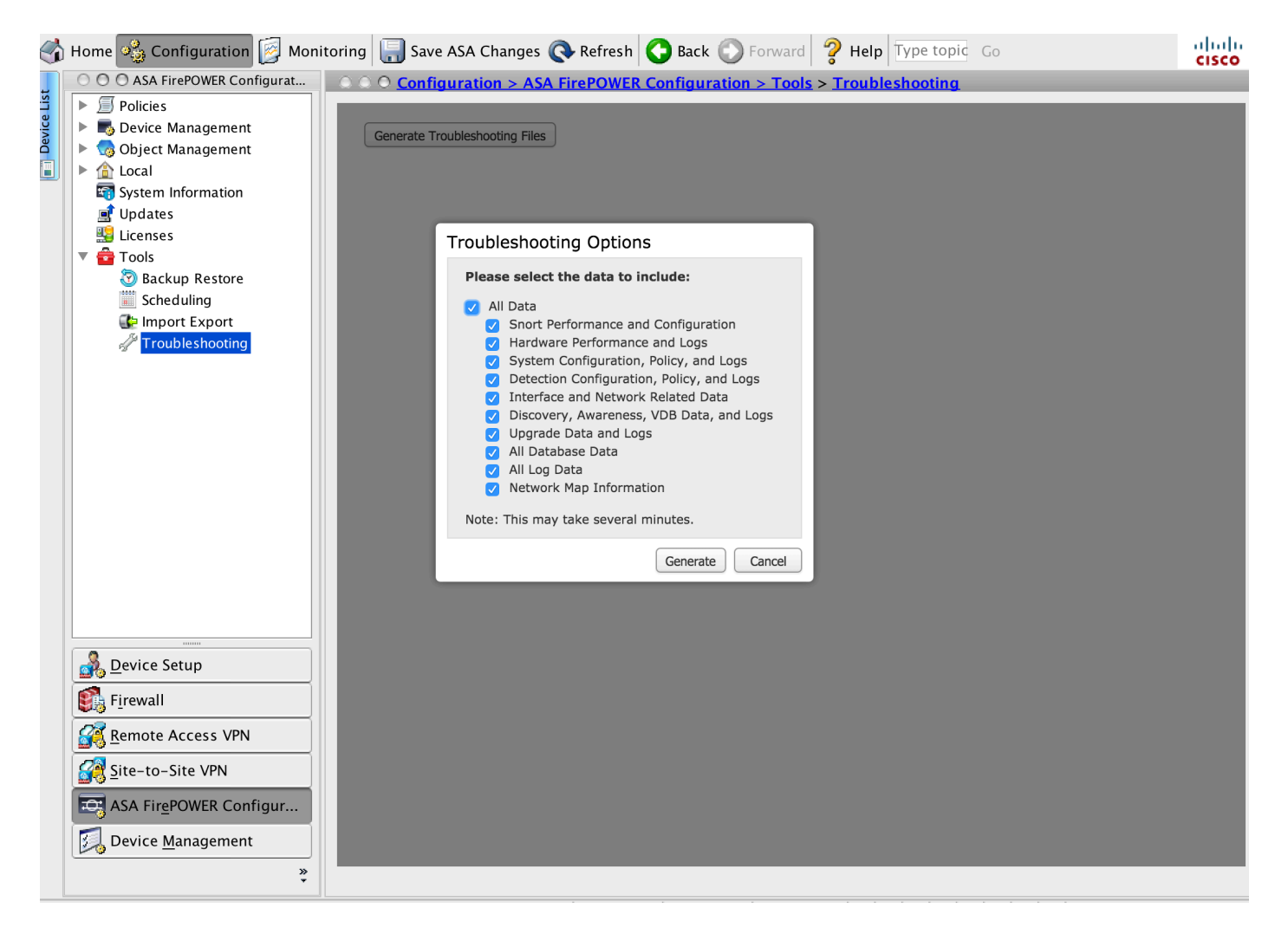

5. [Generate]をクリックすると、トラブルシュートファイルが生成されます。

[Monitoring] > [ASA Firepower Monitoring] > [Task Status]

## トラブルシューティング ファイルのダウンロード

生成されたトラブルシューティング ファイルのコピーをダウンロードするには、次の手順を実行 します。

1. ASDMで[Monitoring] > [ASA Firepower Monitoring] > [Task Status]に移動し、[Task Status]ペー ジに移動します。

2. ASDMがトラブルシューティングファイルを生成し、タスクのステータスがCompletedに変わったら、生成したトラブルシューティングファイルに対応するタスクを見つけます。

3. [retrieve generated files]リンクをクリックし、ブラウザのプロンプトに従ってファイルをダウンロードします。

| 6          | Home 🦓 Configuration 📝 Moni                                                            | toring 🔚 Save ASA Chang                                                                                     | es 💽 Refr                           | esh 🔇 Back 🕥 Forwar                   | rd 🦻 Help Type to   | opic Go               |               | ahaha<br>cisco |
|------------|----------------------------------------------------------------------------------------|----------------------------------------------------------------------------------------------------|-------------------------------------|---------------------------------------|---------------------|-----------------------|---------------|----------------|
|            | O O O ASA FirePOWER Monitoring O O Monitoring > ASA FirePOWER Monitoring > Task Status |                                                                                                    |                                     |                                       |                     |                       |               |                |
| evice List | Syslog Task Status Task Status Statistics Seal Time Eventing                           | Task Status                                                                                                 |                                     |                                       |                     |                       |               |                |
| ă          |                                                                                        | Job Summary                                                                                                 |                                     |                                       |                     | Remove Completed Jobs | Remove Failed | Jobs           |
|            |                                                                                        | Running                                                                                                    | 0                                   |                                       |                     |                       |               |                |
|            |                                                                                        | Waiting                                                                                                    | 0                                   |                                       |                     |                       |               |                |
|            |                                                                                        | Completed                                                                                                   | 1                                   |                                       |                     |                       |               |                |
|            |                                                                                        | Retrying                                                                                                    | 0                                   |                                       |                     |                       |               |                |
|            |                                                                                        | Failed                                                                                                    | 0                                   |                                       |                     |                       |               |                |
|            |                                                                                        | Jobs                                                                                                    |                                     |                                       |                     |                       |               |                |
|            |                                                                                        | Task Description                                                                                            | Mes                                 | sage                                  | Creation Time       | Last Change           | Status        |                |
|            |                                                                                        | Generate troubleshooting files jobs for Sourcefire3D<br>0 Running 0 Waiting 1 Completed 0 Retrying 0 Failed |                                     |                                       |                     |                       |               |                |
|            |                                                                                        | Generate troubleshoot<br>files for Sourcefire3D<br>Generate Troubleshooting                                 | <b>ing</b><br><u>Click</u><br>Files | <u>k to retrieve generated files.</u> | 2015-12-12 14:05:45 | 2015-12-12 14:11:14   | Completed     | ij             |
|            |                                                                                        |                                                                                                    |                                     |                                       |                     |                       |               |                |
|            |                                                                                        |                                                                                                    |                                     |                                       |                     |                       |               |                |
|            |                                                                                        |                                                                                                    |                                     |                                       |                     |                       |               |                |
|            | Interfaces                                                                             |                                                                                                    |                                     |                                       |                     |                       |               |                |
|            |                                                                                        |                                                                                                    |                                     |                                       |                     |                       |               |                |
|            | Nouting                                                                                |                                                                                                    |                                     |                                       |                     |                       |               |                |
|            | ASA FirePOWER Monitoring                                                               |                                                                                                    |                                     |                                       |                     |                       |               |                |
|            |                                                                                        |                                                                                                    |                                     |                                       |                     |                       |               |                |
|            | Logging                                                                                |                                                                                                    |                                     |                                       |                     |                       |               |                |
|            | Last Updated: 13/12/15 8:35:32                                                         |                                                                                                    |                                     |                                       |                     |                       |               |                |

\*.tar.gz

## トラブルシューティング ファイルを生成する別の方法

ASDM から Firepower モジュールにアクセスできない場合、ASDM の指示どおりにはトラブルシ ューティング ファイルを生成できません。そのような場合には、アプライアンスの CLI を使用し てトラブルシューティング ファイルを生成することができます。

Firepower モジュールの管理 IP アドレスに直接 SSH でアクセスするか、CLI を使用して ASA に ログインし、コマンド (*# session sfr console*)を実行して Firepower モジュールにログインする ことができます。

Firepower モジュールに次のコマンドを入力し、トラブルシューティング ファイルを生成します。

> system generate-troubleshoot all Starting /usr/local/sf/bin/sf\_troubleshoot.pl... Please, be patient. This may take several minutes. 指定されたトラブルシューティングのオプション コードは ALL です。

トラブルシューティング情報が /var/common/xxxxx.tar.gz に正常に生成されます。

トラブルシューティング ファイルのコピー

SCP サーバにトラブルシューティング ファイルをアップロードするには、次のコマンドを実行 します。

> System file secure-copy <hostname> <username> <destination\_folder> <troubleshoot\_file>

/IPdestination\_foldertroubleshoot\_file

SCP

• - Cisco Systems